PLATAFORMA AULAS EXTENDIDAS MOODLE UDES

## ¿Cómo recuperar la contraseña en Aulas Extendidas?

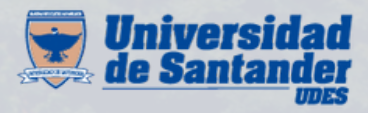

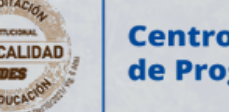

Centro de Virtualización de Programas CVP

VIGILADA MINEDUCACIÓN | SNIES 2832

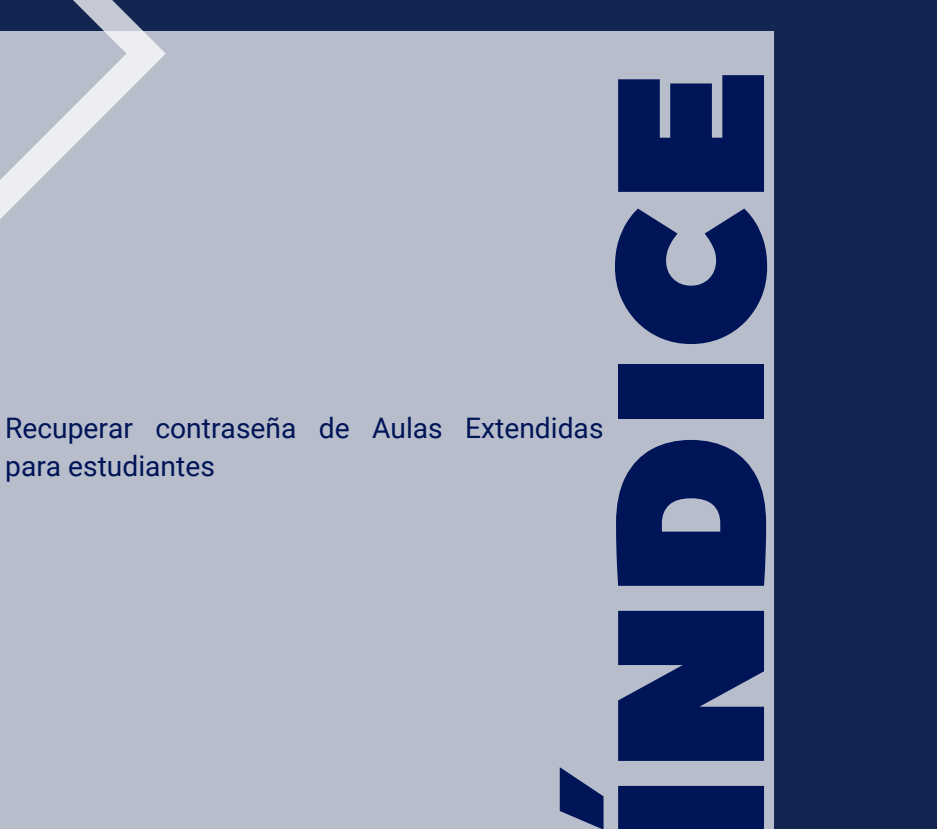

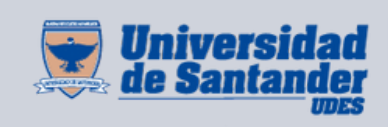

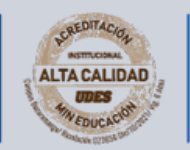

Centro de Virtualización de Programas CVP

VIGILADA MINEDUCACIÓN | SNIES 2832

Recuerde que contamos con un aplicativo de consulta que le permite verificar y enviarse los datos de acceso para ingresar a la plataforma Aulas Extendidas Moodle.

Si no ha cambiado su contraseña, por favor, diríjase al siguiente instructivo:

https://udes.edu.co/images/micrositios/ense%C3%B1anza/aulasextendidas/instructivo-ingreso-aplicativo.pdf

Si realizó un cambio de contraseña asignada por el aplicativo durante el semestre, siga los siguientes pasos:

## Recuperar contraseña Aulas Extendidas Estudiantes

Ingrese al siguiente enlace <u>https://aulaextendida.udes.edu.co/</u>. Seleccionar "¿Olvidó su nombre de usuario o contraseña?"

| #Logro | Ingresar                                   |
|--------|--------------------------------------------|
|        | O Nombre de usuario                        |
|        | Contraseña                                 |
|        | Recordar nombre de usuario                 |
|        | Acceder                                    |
|        | ¿Olvidó su nombre de usuario o contraseña? |
| 2.418  |                                            |

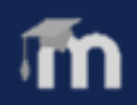

## Página 1

O2 Si busca por Nombre de usuario, recuerde que es su código de estudiante.

| Buscar por nombre de usuario |        |
|------------------------------|--------|
| Nombre de usuario            |        |
|                              | Buscar |

**03** Si busca por dirección de correo, recuerde que es su correo institucional.

| Buscar por dirección email |        |
|----------------------------|--------|
| Dirección de correo        |        |
|                            | Buscar |

En ambos casos a su correo institucional le llegará la notificación para la recuperación de contraseña. Por favor digitar solamente una opción.

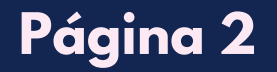

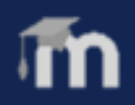